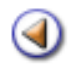

1234**Pràctica** 

# Continguts

A Ρħ.

Grups classe

**Grups d'activitat** 

**Grups complementaris** 

Grups autoritzats

# Sistema d'Administració i Gestió Acadèmica

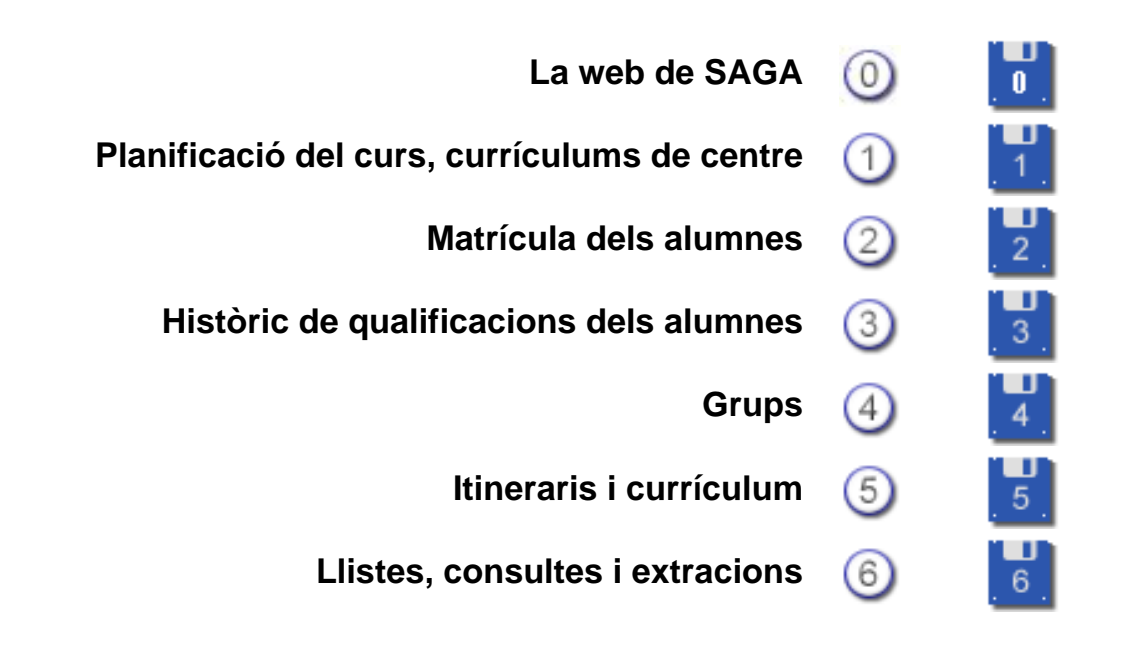

Simona Barber i Carbonell, Francesc Estragués i Aubanell, Roser Sebastián i García Octubre de 2011

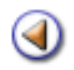

**Pràctica** 

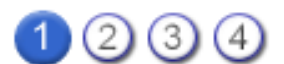

### **Els grups classe**

[4] [4] [4] [4] [4]

Concepte de grup

Creació de nous grups

Assignació d' alumnes

Assignació de de continguts

Assignació de professors

Gestió de la docència

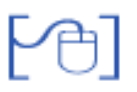

# Concepte

El grup classe (de tutoria) és una unitat d'organització formada pel conjunt d' alumnes que comparteixen un tutor en un pla d'estudis.

El centre organitza els seus alumnes en grups de tutoria, com a conjunt d'alumnes, que en molts casos fan la majoria de les matèries junts.

Cada alumne ha d'estar inscrit en un sol grup de tutoria per cada pla d'estudis o especialitat.

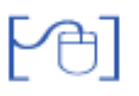

### Creació de nous grups

Per crear un nou grup classe heu d'activar el menú **Gestió | El curs | Grups**, seleccionar **Grups** classe i prémer el botó **Nou**.

| Centro<br>Elour<br>Horer<br>Lliste | e   Professorat <b>Gestió</b> Gestió econòmica   Utilitats   Sistema<br>Aumes Matriculació Libres d'escolaritat Correspondència<br>ri Avaluacio Gruce Frases Literals<br>a de grups 2006/2007 •<br>asse O D'ectivitat O Complementaris O Autoritzats |                               |         |  |  |
|------------------------------------|----------------------------------------------------------------------------------------------------|-------------------------------|---------|--|--|
|                                    | Nom                                                                                                    | Observacions                  | Accions |  |  |
| 1                                  | 1AESO(1A)                                                                                                    | 1r d'ESO grup A               |         |  |  |
| 2                                  | 2A ESO ( 2A )                                                                                                    | 2n d'ESO grup A               |         |  |  |
| 3                                  | 28 ESO ( 28 )                                                                                                    | 2n d'ESO grup B               |         |  |  |
| 4                                  | 3A ESO (3A)                                                                                                    | 3r d/ESO grup A               |         |  |  |
| 5                                  | 4A ESO ( 4A )                                                                                                    | 4t d/ESO grup A               |         |  |  |
| 6                                  | BAT1A(1A)                                                                                                    | 1r Babdlerat düm grup A       |         |  |  |
| 7                                  | BAT 2A (2A)                                                                                                    | 2n Batxillerat diürn grup A   |         |  |  |
| 8                                  | BATN 1A (1NA)                                                                                                    | 1r Babillerat nocturn grup A  |         |  |  |
| 9                                  | BATN 2A ( 2NA )                                                                                                    | 2n Batxillerat nocturn grup A |         |  |  |
| 10                                 | CS1 - ASI (CS1ASI)                                                                                                    | 1r del CFPS d'ASI             |         |  |  |
| 11                                 | CS1 - DAI ( CS1DAI )                                                                                                    | 1r del CFPS de DAI            |         |  |  |
| 12                                 | CS1 - REST ( CS1REST )                                                                                                    | 1r del CFPS de Restauració    |         |  |  |
| 13                                 | CS2 - REST ( CS2REST )                                                                                                    | 2n del CFPS de Restauració    |         |  |  |
| in                                 | nprimeix Nou                                                                                                    |                               |         |  |  |

Creació de nous grups classe

El programa us demanarà que li assigneu un Nom, l' etapa. i el tutor del grup (podeu informar del tutor posteriorment), i el programa li assignarà automàticament el codi.

**Atenció!** Si utilitzeu el navegador "Internet explorer" és possible que el programa no generi correctament el codi. Utilitzeu SEMPRE el "Mozilla Firefox"

Creació del nou grup

Premeu el boto **Desa** i accediríeu a la pantalla **Resum** de la gestió del grup que acabeu de crear

| Centre   Professorat   Gestió   Gestió econòmica   Utilitats   Sistema |
|------------------------------------------------------------------------|
| El curs Alumnes Matriculació Llibres d'escolaritat Correspondència     |
| Horari Avaluacio Grups Frases Literals                                 |
| Gestió del grup                                                        |
| IA - ESO   Miquel Ortega Pérez                                         |
| 🔶 <u>Resum</u> 🔿 Alumnes 🔿 Continguts 🔿 Professors 🔿 Gestió docència   |
| Etapa <mark>ESO Subetapa 1R Nivell 1</mark>                            |
| Observacions                                                           |
|                                                                        |
|                                                                        |
|                                                                        |

Gestió dels grups

Podeu anotar-hi observacions, i fer les accions d'assignació d'alumnes, continguts i professors.

# Assignació dels alumnes

P@]

Activeu l'apartat Alumnes per fer la gestió l'assignació dels alumnes del grup

| 🔿 Resum 🖕 Alumnes       | ⊖ Continguits ⊖ Professors ⊖ | Gestiá docència                                                               |                    |                    |
|-------------------------|------------------------------|-------------------------------------------------------------------------------|--------------------|--------------------|
| Alumnes assignats ( 0 ) |                              | Aunnes sense assignar ( 2 )<br>Gómez Moral, Gemma<br>Torroella Martín, Albert | E Religi<br>Idione | Fitratge d'alumnes |

Assignació dels alumnes

Observeu que hi ha dos finestres, la de l'esquerra mostra els que ja estan assignats i a la dreta hi ha els disponibles o sense assignar.

Per passar-los d'una finestra a l'altra es pot fer seleccionant els alumnes un a un, o bé de forma general, utilitzant les icones de les fletxes de traspàs que hi ha a la columna de separació entre els finestres.

A l'ESO i al batxillerat podeu utilitzar els filtres que hi ha a la dreta de la pantalla per filtrar els alumnes i facilitar l'assignació d'uns determinats alumnes a un grup

### Assignació de continguts

Al seleccionar l'apartat de **Continguts** a la finestra de la dreta hi haurà tots els continguts del pla d'estudis que hi hagi disponibles.

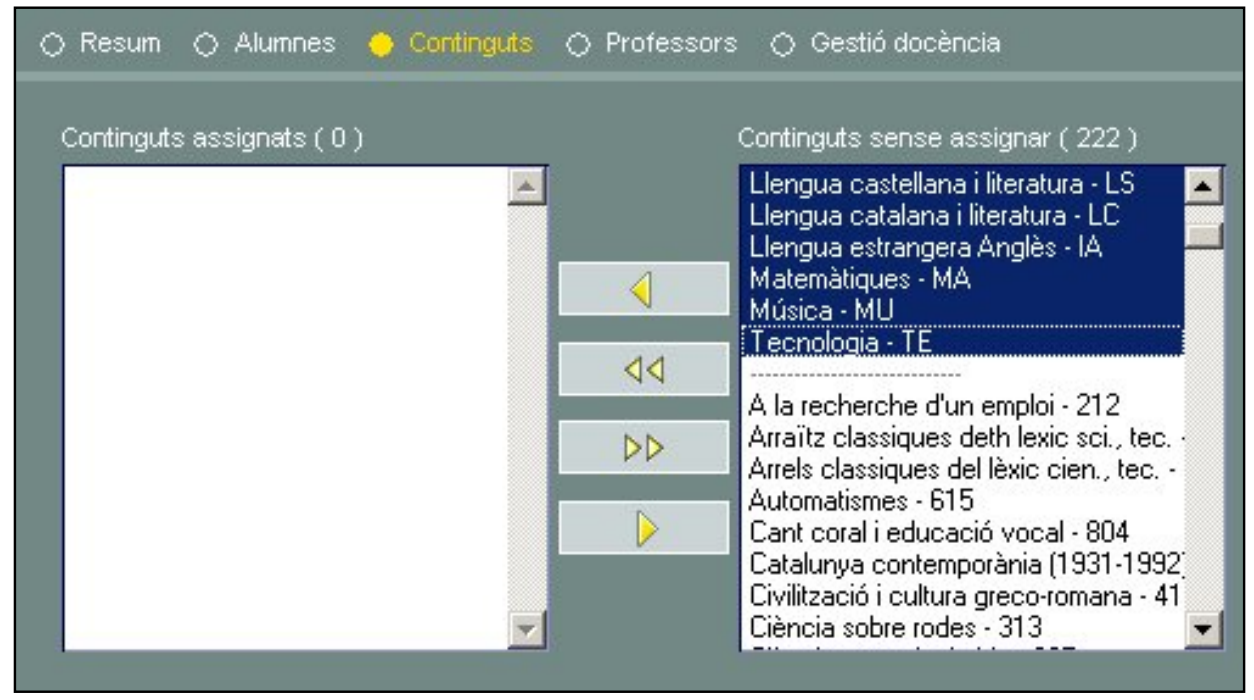

Gestió dels continguts

**Atenció!** Us aconsellem que feu aquesta acció després d' haver generat el currículum dels alumnes, d'aquesta manera el programa ordenarà els continguts que estiguin assignats als alumnes facilitant la seva localització (queden per sobre d'una línia -----), i evitar confusió davant de continguts amb el nom molt semblant.

És necessari que als grups classe assigneu totes les matèries, i tots els professors, per a que a les actes es mostrin totes les matèries i tots els professors. Per l'entrada de les qualificacions de les de matèries optatives, us aconsellem que feu la gestió dels continguts també en els grups d'activitat.

En la gestió dels Cicles Formatius LOGSE, l'assignació de continguts es fa per mòduls professionals. S'ha d'assignar el mòdul a tots els professors que siguin responsables d'avaluar algun crèdit del mòdul i així el podran avaluar (la pantalla mostrarà en columnes diferents els diferents crèdits del mòdul)

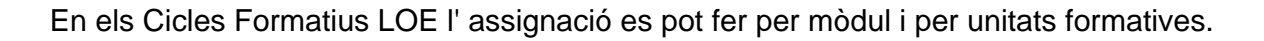

Al seleccionar l'apartat de **Professors** a la finestra de la dreta hi haurà tots els professors del centre i haureu d'assignar al grup tots el que facin classe d'alguna matèria (encara que sols sigui a un alumne).

| 🔿 Resum 🔿 Alumnes 🔿 Continguts | Professors | 🔘 Gestió docència             |   |
|--------------------------------|------------|-------------------------------|---|
| Professors assignats (2)       | T          | Professors sense assignar (2) |   |
| Grau Teixidor, Cristina        |            | Padilla Tenas, Sergio         |   |
|                                |            |                               |   |
|                                | 44         |                               |   |
|                                | DD         |                               |   |
|                                |            |                               |   |
|                                | J          |                               | Y |

Gestió dels professors

Abans de gestionar la docència i després d' haver fet les assignacions d' alumnes, continguts i professors heu de **desar les dades**, premeu el botó " *Desa i continua* "

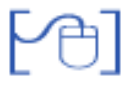

### Gestió de la docència

Seleccioneu l'apartat **Gestió docència** per informar al programa dels continguts docents que imparteix cada professor.

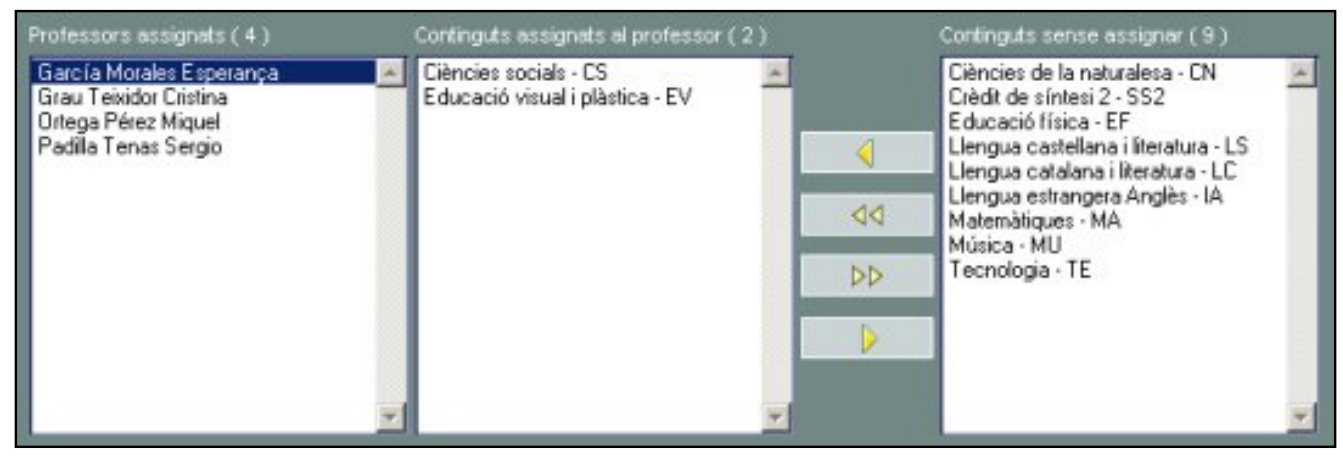

Gestió de la docència

Per informar dels continguts que fa fa cada professor, heu de seleccionar el professor i passar a la finestra dels continguts assignats, els que correspongui en cada cas.

Podeu fer les assignacions de les dades de tots els professors i desar totes les dades a l'hora.

En el grup classe, heu de fer l'assignació de tots els professors i de totes les matèries, per a que surtin correctament les actes d'avaluació (amb el nom de les matèries i els professors, a l'espai de les signatures)

Al fer la gestió de la docència dels CF, si a un professor s' assigna un mòdul, podrà avaluar el mòdul i tots els crèdits o les UF del mòdul.

En els CF LOE es pot fer l'assignació de les UF de manera que si sols s'assigna una o unes UF tot i que al fer l'avaluació veurà totes les qualificacions de tots els continguts del mòdul, sols podrà avaluar les UF assignades.

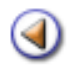

Curs SAGA Secundària

**Pràctica** 

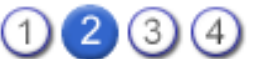

### Els grups d'activitat

Concepte de grup

Creació de nous grups Assignació d' alumnes Assignació de de continguts Assignació de professors Gestió de la docència

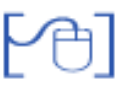

# Concepte

Un grup d'activitat (addicional) de centre és una unitat d'organització formada pel conjunt dels alumnes que en funció del seu currículum poden compartir docència amb alumnes inscrits en altres grups de tutoria.

Un alumne ha d'estar inscrit a un grup de tutoria i pot o no, estar inscrit a un o diversos grups d' activitat.

Las gestions (avaluació, llistes) es poden fer en relació al grup classe (de tutoria) i també en els grups d'activitat. En aquest sentit els grups es complementen.

Els grups d'activitat faciliten la gestió de les matèries optatives, de modalitat o les de l'aula d' acollida o de qualsevol subgrup d'alumnes.

# [4]

### Creació de nous grups

Per crear un nou grup classe heu d'activar el menú **Gestió | El curs | Grups**, seleccionar grups **D'** activitat i prémer el botó **Nou** 

|   | Nom                                    | Observacions | Accions |
|---|----------------------------------------|--------------|---------|
| 1 | Matèries d'opcionaitat de BAT1 ( BAT   |              | 📐 🖻 🖬 🔒 |
| 2 | Matèries d'opcionalitat de BAT2 ( BAT2 |              |         |
| 3 | Optatives de 1r d'ESO (ESO OP1 )       |              |         |
| 4 | Optatives de 2n d'ESO (ESO OP2 )       |              |         |
| 5 | Optatives de 3r d'ESO (ESO OP3 )       |              |         |
| 6 | Optatives de 4t d'ESO (ESO OP4 )       |              |         |

Creació de nous grups d' activitat

El programa us demanarà que li assigneu un Codi i un Nom , l' Etapa i podeu assignar un professors responsable

| Codi     | Nom             |   |  |
|----------|-----------------|---|--|
| OPTA1    | Optatives de 1r |   |  |
| Etapa    |                 |   |  |
| ESO      |                 |   |  |
| Response | ble             |   |  |
| -        |                 | - |  |

Creació del nou grup d' activitat

Premeu el boto Desa i accediríeu a la pantalla Resum de la gestió del grup que acabeu de crear

| Centre   Professorat   Gestió   Gestió econòmica   Utilit   | tats   Sistema                      |
|-------------------------------------------------------------|-------------------------------------|
| El curs Alumnes Matriculació Llibres d'escolaritat          | Correspondència                     |
| Horari Avaluacio Grups Frases Literals                      |                                     |
| Gestió del grup<br>Codi Nom Respon<br>OPTA1 Optatives de 1r | isable                              |
| Resum                                                       | <ul> <li>Gestió docència</li> </ul> |
| Observacions                                                |                                     |

Gestió dels grups

Podeu anotar-hi observacions, i fer les accions d'assignació d'alumnes, continguts i professors, observeu que al seleccionar els diferents apartats la pantalla us permet fer l'assignació dels alumnes, continguts..

### Assignació dels alumnes

Activeu l'apartat Alumnes per fer la gestió l'assignació dels alumnes del grup

| Centre   Professorat   Gestió   Gestió econòmica   Utilitat<br>Econa Alumnes Matriculació Libres d'escolantat<br>Horari Avaluacio Grups Frases Literals | ts   Sistema<br>Correspondència                                                                                                    |                                                                                                 |
|----------------------------------------------------------------------------------------------------|----------------------------------------------------------------------------------------------------|-------------------------------------------------------------------------------------------------|
| Gestió del grup     Respons       Codi     Nom       OPTA1     Optatives de 1r       O Resum     Alumnes:     Continguts     Professors                 | able                                                                                                    |                                                                                                 |
| Alumnes assignats ( 0 )                                                                                                    | Alumnes sense assigner ( 5.)<br>Belayach Berouho Koutayel<br>Dohra Pérez, Cristina<br>Martínez Sala Joan<br>Mena Durán, Silvia<br>Serra Alarcón, Maria Cristina | Fibratge d'alumnes<br>Religió<br>Idioma<br>Pia<br>estudis<br>Nivell<br>Curs 1<br>Fibra<br>Fibra |

Assignació dels alumnes

Observeu que hi ha dos finestres, la de l'esquerra mostra els que ja estan assignats i a la dreta hi ha els disponibles o sense assignar.

Per facilitar la gestió podeu filtrar els alumnes per pla d'estudis i nivell i després passar-los d'una finestra a l' altre es pot fer seleccionant els alumnes un a un o bé de forma general, utilitzant les icones de les fletxes de traspàs que hi ha a la columna de separació entre els finestres.

### Assignació de continguts

Al seleccionar l'apartat de **Continguts** a la finestra de la dreta hi haurà tots els continguts del pla d'estudis que hi hagi disponibles.

Si s'ha fet ja l' assignació del currículum als alumnes, observareu que a la relació de continguts hi ha una línia que separa els continguts que tenen assignats els alumnes del grup de la resta de continguts

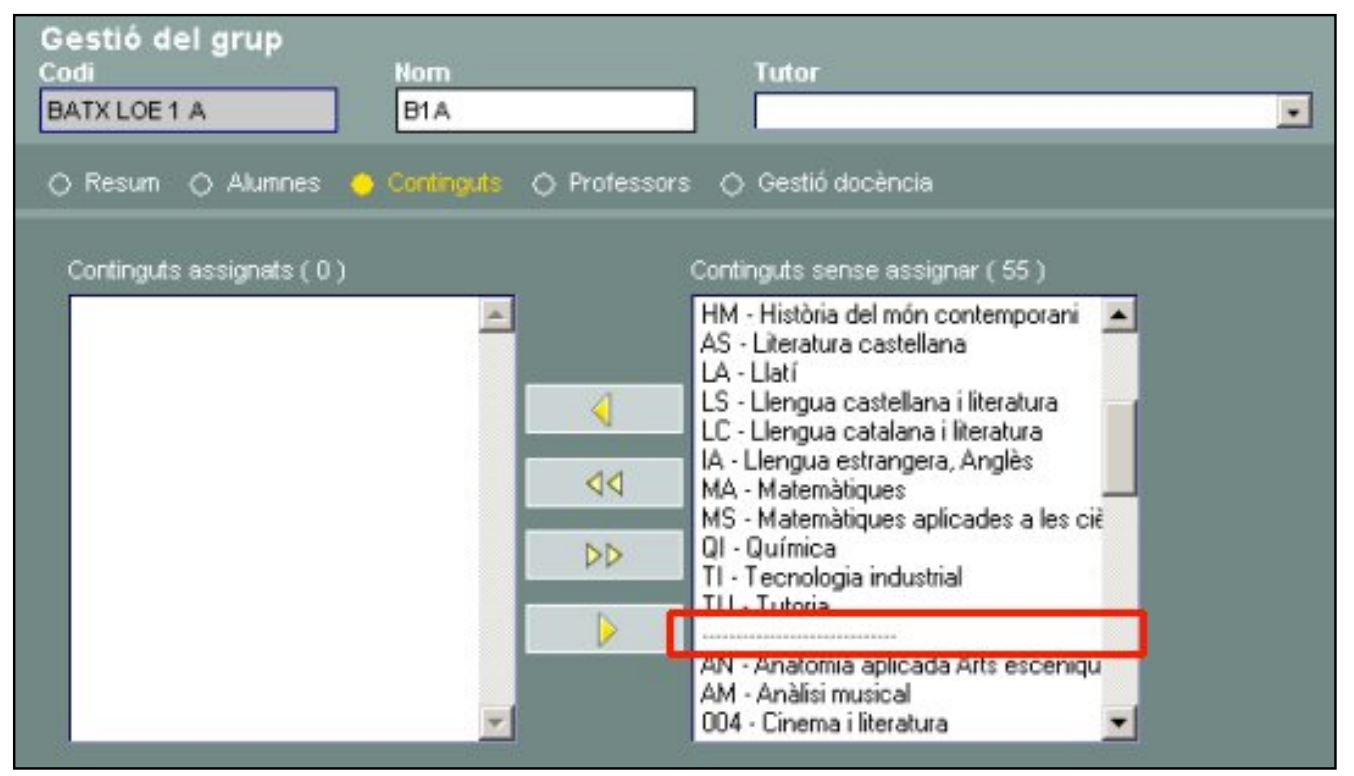

Gestió dels continguts

Podeu gestionar totes les matèries optatives, o les que considereu avaluar en el grup d'activitat

### Assignació dels professors

Al seleccionar l'apartat de **Professors** a la finestra de la dreta hi haurà tots els professors del centre i haureu d'assignar al grup tots el que hi facin classe a les matèries assignades

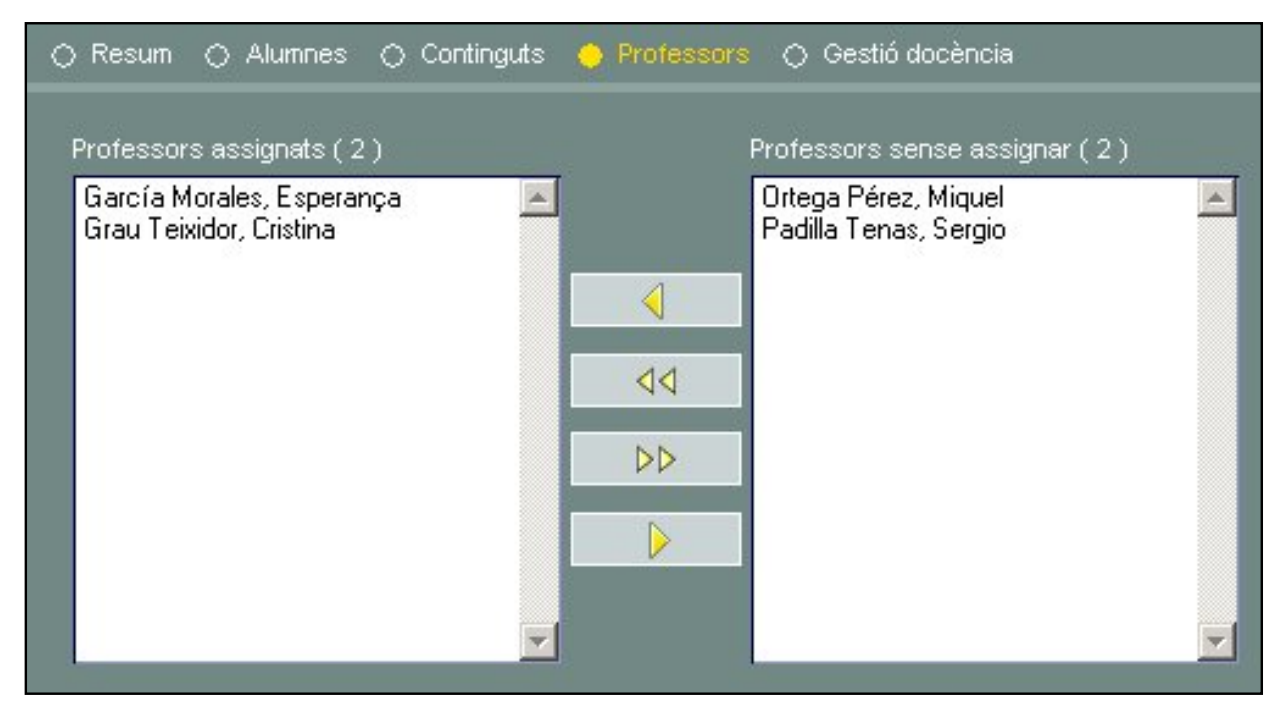

Gestió dels professors

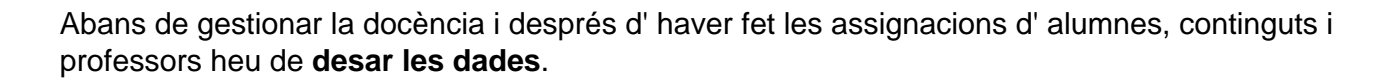

Seleccioneu l'apartat **Gestió docència** per informar al programa dels continguts docents que imparteix cada professor.

| Professors assignats ( 4 )                                                                       | Continguts assignats al professor (2)                    | Continguts sense assignar (9)                                                                                                    |     |
|--------------------------------------------------------------------------------------------------|----------------------------------------------------------|----------------------------------------------------------------------------------------------------|-----|
| García Morales Esperança<br>Grau Teixidor Cristina<br>Ortega Pérez Miquel<br>Padila Tenas Sergio | Ciències socials - CS<br>Educació visual i plàstica - EV | Ciències de la naturalesa - CN<br>Crèdit de síntesi 2 - SS2<br>Educació física - EF<br>Llengua castellana i literatura - LS<br>Llengua catalana i literatura - LC<br>Llengua estrangera Anglès - IA<br>Matemàtiques - MA<br>Música - MU<br>Tecnologia - TE | X X |

Gestió de la docència

Per informar dels continguts que fa fa cada professor, heu de seleccionar el professor i passar a la finestra dels continguts assignats els que correspongui en cada cas.

Podeu fer les assignacions de les dades de tots els professors i desar totes les dades a l'hora.

**Atenció!** Encara que feu servir els grups d'activitat per l'entrada de qualificacions, heu d'informar als grups classe de totes les matèries i de tots els professors, per a que a les actes es mostrin correctament els espais per la signatura a les actes d'avaluació.

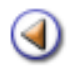

Pràctica (1) (2) (3) (4)

# Els grups complementaris

Concepte de grup

Creació de nous grups

Assignació d' alumnes

Assignació de professors

#### Concepte

**Grups complementaris** (no lectius) és una organització formada pel conjunt d' alumnes que realitzen una activitat esporàdica o habitual, però no necessàriament de caire lectiu. (activitats extraescolars, activitats de Sant Jordi, sortides, transport, menjador..)

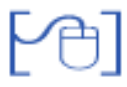

### Creació de nous grups

Per crear un nou grup classe heu d'activar el menú **Gestió | El curs | Grups**, seleccionar grups **Complementaris** i prémer el botó **Nou** 

| Centre   Professor | at   Gestió   Gestió e | sconòmica   Utilit | ats   Sistema   |  |  |
|--------------------|------------------------|--------------------|-----------------|--|--|
| Horari Avaluacio   | Grups Frases           | res d'escolaritat  | Correspondencia |  |  |
| Llista de grups    | 2006/2007              | -                  |                 |  |  |
| 🔿 Classe 🔿 D'ac    | tivitat 🔶 Compleme     | ntaris 🔿 Autor     | tzəts           |  |  |
|                    |                        |                    |                 |  |  |
|                    |                        |                    |                 |  |  |
|                    |                        |                    |                 |  |  |
|                    |                        |                    |                 |  |  |
|                    |                        |                    |                 |  |  |
|                    |                        |                    |                 |  |  |
|                    |                        |                    |                 |  |  |
|                    |                        |                    |                 |  |  |
| Imprimeix          | Nou                    |                    |                 |  |  |

Creació de nous grups d'activitat

El programa us demanarà que li assigneu un Codi i un Nom, podeu assignar un professors responsable.

| Codi      | Nom          |  |
|-----------|--------------|--|
| Teatre    | Teatre       |  |
| Response  | able         |  |
| Miguel Or | rtegaPérez 🔹 |  |

Creació del nou grup d' activitat

Premeu el boto **Desa** i accediríeu a la pantalla **Resum** de la gestió del grup que acabeu de crear.

| Centre   Professorat   Gestió   Gestió econòmica   Utilitats   Sistema |                            |  |  |  |  |  |
|------------------------------------------------------------------------|----------------------------|--|--|--|--|--|
| El curs Alumnes Matriculació Llibres d'escolaritat                     | Correspondència            |  |  |  |  |  |
| Horari Avaluacio Grups Frases Literals                                 |                            |  |  |  |  |  |
| Gestió del grup<br>Codi Nom Respo<br>Teatre Teatre Mique               | nsable<br>I Ortega Pérez 🗾 |  |  |  |  |  |
| <u>Resum</u>                                                           |                            |  |  |  |  |  |
| Observacions                                                           |                            |  |  |  |  |  |

Gestió dels grups

Podeu anotar-hi observacions, i fer les accions d'assignació d'alumnes i professors, observeu que al seleccionar els diferents apartats la pantalla us permet fer l'assignació dels alumnes i professors.

# Assignació dels alumnes

6

Activeu l'apartat Alumnes per fer la gestió l'assignació dels alumnes del grup.

| Gestió del grup<br>Codi Nom<br>Teatre Teatre<br>O Resum O Alumnes O Professors | Responsable<br>Miquel Ortega | a Pérez                                                                                                    |                                                                           |                    |
|--------------------------------------------------------------------------------|------------------------------|----------------------------------------------------------------------------------------------------|---------------------------------------------------------------------------|--------------------|
| Alumnes assignats (1)                                                          | -                            | Alumnes sense assigner ( 31 )                                                                                                    |                                                                           | Fitratge d'alumnes |
| belayach berduno, koutayei                                                     | 4                            | Basté Bustamanke,Marc<br>Bofil Bohigas,Antoni<br>Bosc Pins,Jordi<br>Camacho Fava,Miguel                                                       | <ul> <li>Religio</li> <li>Idioma</li> <li>Pla</li> <li>estudis</li> </ul> | -<br>-<br>-        |
|                                                                                |                              | Dorz Ernaiz,Sanny<br>García Carlón Albert<br>Grafacós Roset,Ariadha                                                                           | Nivel                                                                     | ×.                 |
|                                                                                | •                            | Licimez Moral Germa<br>Hidalgo Rangel Jesús<br>Jiménez Senzano Alberto<br>León Torres E duard<br>Martinez Sala Francesc<br>Martinez Sala Joan |                                                                           | Fitra              |

Assignació dels alumnes

Observeu que hi ha dos finestres, la de l'esquerra mostra els que ja estan assignats i a la dreta hi ha els disponibles o sense assignar.

Per facilitar la gestió podeu filtrar els alumnes per pla d'estudis i nivell i després passar-los d'una finestra a l'altre es pot fer seleccionant els alumnes un a un o bé de forma general, utilitzant les icones de les fletxes de traspàs que hi ha a la columna de separació entre els finestres.

### Assignació dels professors

Al seleccionar l'apartat de Professors a la finestra de la dreta hi haurà tots els professors del centre, podreu assignar els que participin de l'activitat del grup.

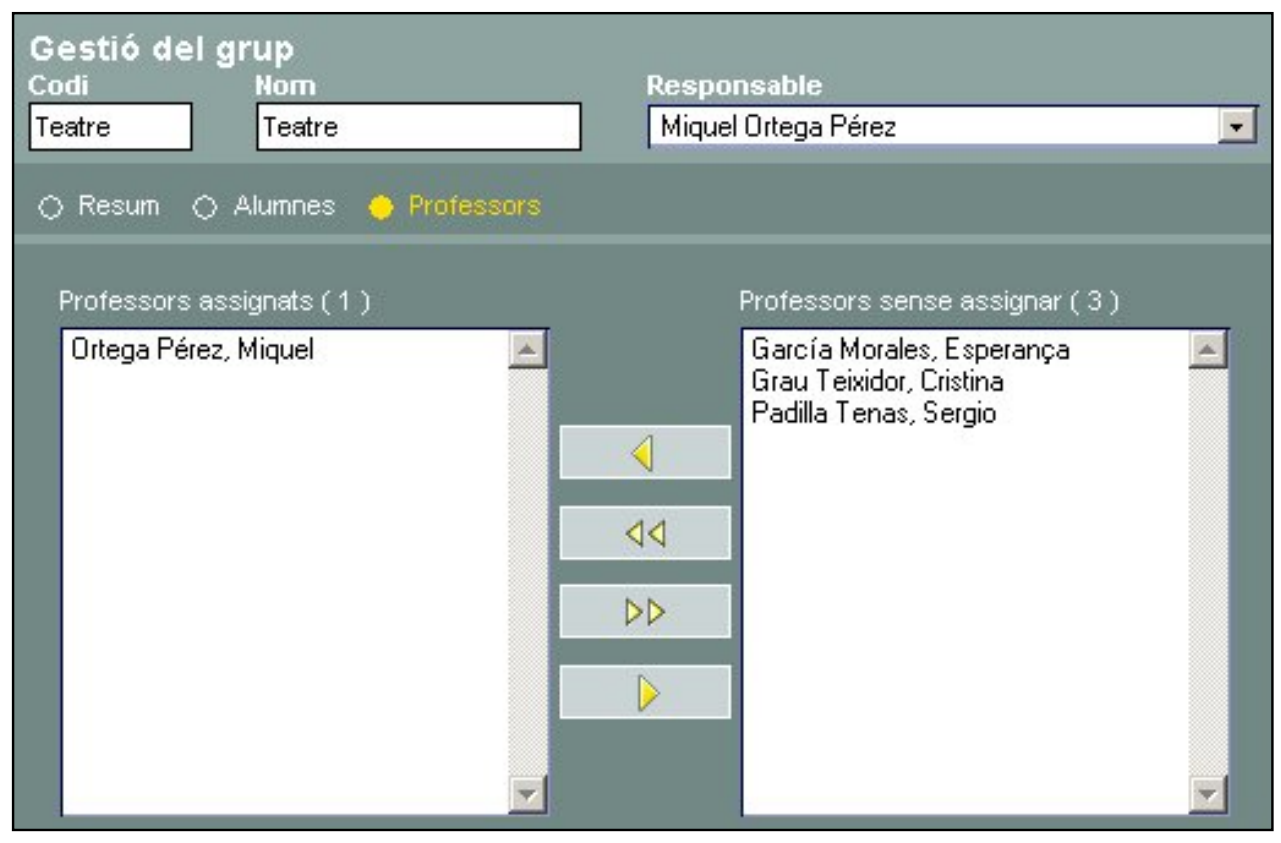

Gestió dels professors

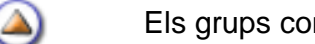

Els grups complementaris no gestionen cap contingut.

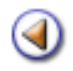

Pràctica

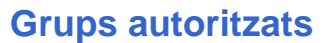

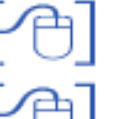

Concepte

Consulta dels grups autoritzats

1234

Concepte

Relació de grups que el centre té autoritzats en funció del pla d'estudis i nivell. Aquesta relació té un valor informatiu pel centre i determina els plans d'estudis sobre els quals es pot fer matrícula i avaluació en el programa.

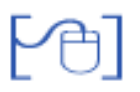

Consulta dels grups autoritzats

Per accedir heu de seleccionar el menú Gestió | El curs | Grups i l'apartat Autoritzats

| Centre   Professorat   Gestió   Gestió econòmica   Utilitats   Bades   Sistema<br>Ecurs Alumnes Matriculació Libres d'escolaritat Correspondència<br>Horari Avaluacio Crues Frases Literais<br>Llista de grups 2007/2008 •<br>Casse O D'activitat O Complementaris O Autoritzate |                                           |        |       |        |  |  |  |  |
|----------------------------------------------------------------------------------------------------|-------------------------------------------|--------|-------|--------|--|--|--|--|
|                                                                                                    | Pla d'estudis                             | Nivell | Grups | Oferta |  |  |  |  |
| 1                                                                                                    | BATX Arts                                 | Curs 1 | 1     | 0.01   |  |  |  |  |
| 2                                                                                                    | BATX Arts                                 | Curs 2 | 1     | 0.01   |  |  |  |  |
| 3                                                                                                    | BATX Ciències de la Naturalesa i la Salut | Curs 1 | 1.    | 0.01   |  |  |  |  |
| 4                                                                                                    | BATX Ciències de la Naturalesa i la Salut | Curs 2 | 1     | 0.01   |  |  |  |  |
| 5                                                                                                    | BATX Humanitats i Ciències socials        | Curs 1 | 1     | 0.01   |  |  |  |  |
| 6                                                                                                    | BATX Humanitats i Clències socials        | Curs 2 | 1     | 0.01   |  |  |  |  |
| 7                                                                                                    | BATX Tecnologia                           | Curs 1 | 1     | 0.01   |  |  |  |  |
| 8                                                                                                    | BATX Tecnologia                           | Curs 2 | 1     | 0.01   |  |  |  |  |
| 9                                                                                                    | CFAM Art final de disseny gràfic          | Curs 1 | 1     | 0.01   |  |  |  |  |
| 10                                                                                                    | CFAM Artesania en cuir                    | Curs 1 | 1     | 0.01   |  |  |  |  |

Relació de grups autoritzats